網路瀏覽器自助簽到排程表 如果沒有提前建立獲得批准的排程時段表·使用者可以使用自助簽到功能為服務簽到·前提是這 些服務在 Schedule/EVV Provider Preference 頁面已被新增為「Self Check-In-Able」。只有在使 用者的 Staff Setup 頁面上分配了可自助簽到的服務·他們的排程方格上才會顯示 Self Check-In 按鈕。同時需要在 Schedule/EVV Provider Preference 頁面上勾選 <u>Web Check-In Enabled</u> 欄位·

如果沒有在 Staff Setup 頁面的 <u>Service Description/Code</u> 欄位中為使用者指定任何 可自助簽到的服務,則他們將無法在其排程方格中看到 Self Check-In 按鈕。

1. 點擊儀表板上的 View/Check-In 連結。

使用者才能使用網路瀏覽器執行自助簽到。

**Terap**<sup>®</sup>/Person-Centered. Data-Driven.®

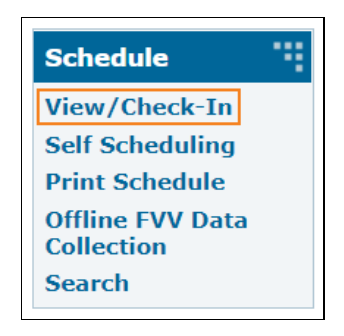

1

\* == =

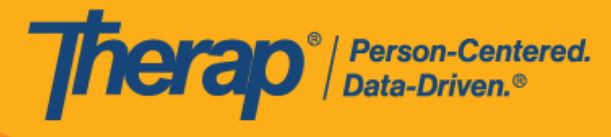

2. 使用者的總預定時數和工作時數將以預定時數 / 上限和工作時數 / 上限的格式顯示在上方的 Daily 和 Weekly 時段旁。按一下 Self Check-In 按鈕。

|            |                   |       |         |        |       |      |      | W     | Daily:<br>eekly: | 6:00/0<br>9:45/4 | 3:00 (S<br>40:00 ( | Sched | uled)<br>duled | 0:00/8:0<br>1) 0:00/40 | 0 (Wor<br>:00 (W | ked)<br>/orked) |                  |      |        |         |      |      |      |      |       |       |
|------------|-------------------|-------|---------|--------|-------|------|------|-------|------------------|------------------|--------------------|-------|----------------|------------------------|------------------|-----------------|------------------|------|--------|---------|------|------|------|------|-------|-------|
| Approve    | id Incomp         | plete | Co      | mplete |       |      |      |       |                  |                  | Tur                | A     | 07             | 0004                   |                  |                 |                  | 2773 |        |         | ]    |      |      |      |       |       |
| Agenda     | Staff             | Indiv | riduals | Pro    | grams | We   | ek   | Month | 0.00             | 7.00             | Tue                | Apr   | 27,            | 2021                   | 42-00            | 4.00            | 2.00             | 2.00 | Self C | heck-In |      | 7.00 | oday | •    | O     | otion |
| Ramos, Jam | es / Direct Suppo | rt    | 12:00   | 1:00   | 2:00  | 3:00 | 4:00 | 5:00  | 6:00             | 7:00             | 8:00               | Alex  | ande           | r Miller               | 12:00            | 1:00            | Chloe<br>Phillip | 3:00 | 4:00   | 5:00    | 6:00 | 7:00 | 8:00 | 9:00 | 10:00 | 11:00 |
|            |                   |       |         |        |       |      |      |       |                  |                  |                    |       |                |                        |                  |                 |                  |      |        |         |      |      |      |      |       |       |
| Back       |                   |       |         |        |       |      |      |       |                  |                  |                    |       |                |                        |                  |                 |                  |      |        |         |      |      |      |      | ٦     | Done  |

\* == ==

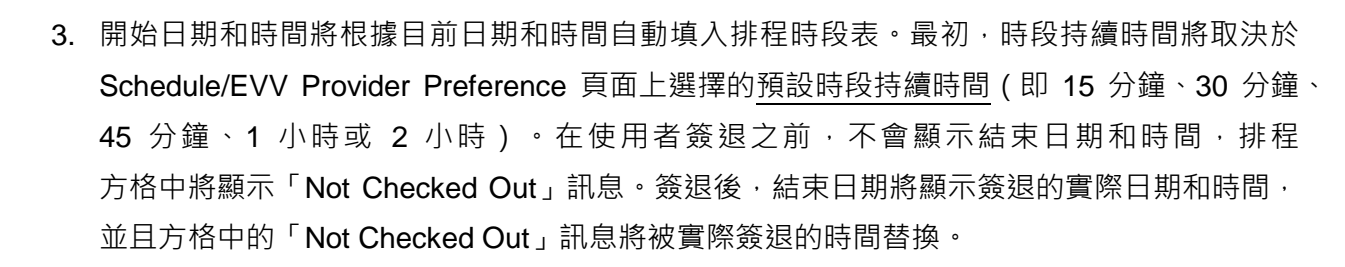

| Schedule Slo     | t New                                    | × |
|------------------|------------------------------------------|---|
| Start Date       | 04/27/2021 08:05 AM                      |   |
| Schedule Type    | Individual                               |   |
| * Individual     | - Please Select -                        |   |
| * Program        | - Please Select -                        |   |
| * Service 1      | - Please Select - Add Service 2          |   |
| Staff            | James Ramos, Direct Support Professional |   |
| Billable         | ● Yes 🔿 No                               |   |
| Check-In Comment | About 200 characters left                | 1 |
|                  |                                          |   |
|                  | Check-In                                 | h |

--- ......

Person-Centered. Data-Driven.®

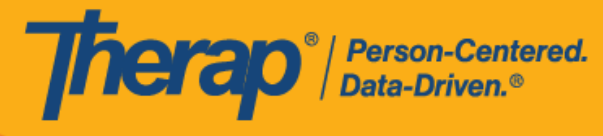

4. 輸入 Individual、Program 和 Service 欄位的內容。需要在 Provider Setup 頁面上將服務 選擇為可自助簽到的服務,才可為其建立自助簽到排程表。還需要在 Staff Setup 頁面上將 該服務選為 Service,特定使用者才能根據該服務安排排程。如果已在 Schedule/EVV Provider Preference 頁面中啟用了「Enable Multiple Service」選項,使用者將能夠使用 Add Service 2 連結新增其他服務。

| Schedule Slot    | New                                        | ×    |
|------------------|--------------------------------------------|------|
| Start Date       | 04/27/2021 08:05 AM                        |      |
| Schedule Type    | Individual                                 |      |
| * Individual     | Chloe Phillips                             |      |
| * Program        | 1st Street (Group Home) 🔻                  |      |
| * Service 1      | Adult Day Training / S5102 - Add Service 2 |      |
| Staff            | James Ramos, Direct Support Professional   |      |
| Billable         | ● Yes ○ No                                 |      |
| Check-In Comment | About 200 characters left                  | 11   |
|                  | Check                                      | t-In |

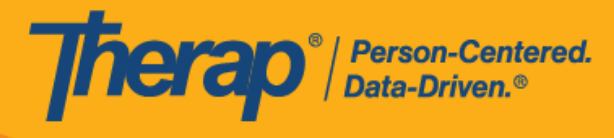

5. 在 <u>Billable</u> 欄位中進行選擇並在 <u>Check-In Comment</u> 中輸入內容。輸入資訊後,按一下 **Check-In 按鈕**。

| Schedule Slot    | New                                           | ×  |
|------------------|-----------------------------------------------|----|
| Start Date       | 04/27/2021 08:05 AM                           |    |
| Schedule Type    | Individual                                    |    |
| * Individual     | Chloe Phillips -                              |    |
| * Program        | 1st Street (Group Home) 🔻                     |    |
| * Service 1      | Adult Day Training / S5102 - Remove Service 2 |    |
| * Service 2      | Personal Care Services / 1 -                  |    |
| Staff            | James Ramos, Direct Support Professional      |    |
| Billable         | ● Yes ○ No                                    |    |
|                  |                                               |    |
| Check-in Comment | Checking in to service.                       |    |
|                  |                                               | 11 |
|                  | About 177 characters left                     |    |
|                  | Check-In                                      |    |

在簽到和簽退排程表時,若服務的「資金來源」括號中有提及 EVV 供應商,將為以下州的使用者分別顯示 <u>Check-In Location Type</u> 和 <u>Check-Out Location Type</u> 欄位:

- 。 亞利桑那州 (Sandata)
- 。 加利福尼亞州 (Sandata)
- 。 德拉瓦州 (Sandata)
- 。 紐約州 (eMedNY)
- 北卡羅來納州(CareBridge、HHA、Sandata)

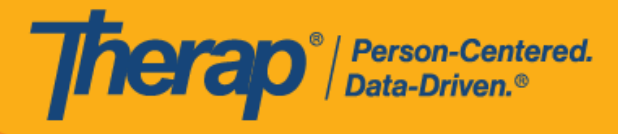

。 賓夕凡尼亞州 (Sandata)

6

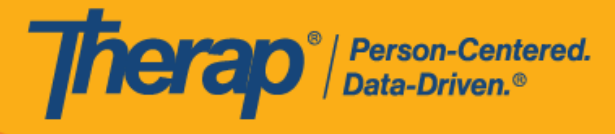

6. 如果從 Schedule/EVV Provider Preference 頁面啟用了 <u>Enable Geo-Location for Web</u> <u>Check-In</u> 選項,則按一下 Check-In 按鈕將會在瀏覽器上顯示快顯訊息,要求取得存取位置。 按一下 Allow 以允許位置追蹤。這將允許在簽到和簽退時進行地理位置追蹤。按一下地圖上 的 Confirm 按鈕將設定您的相應位置。

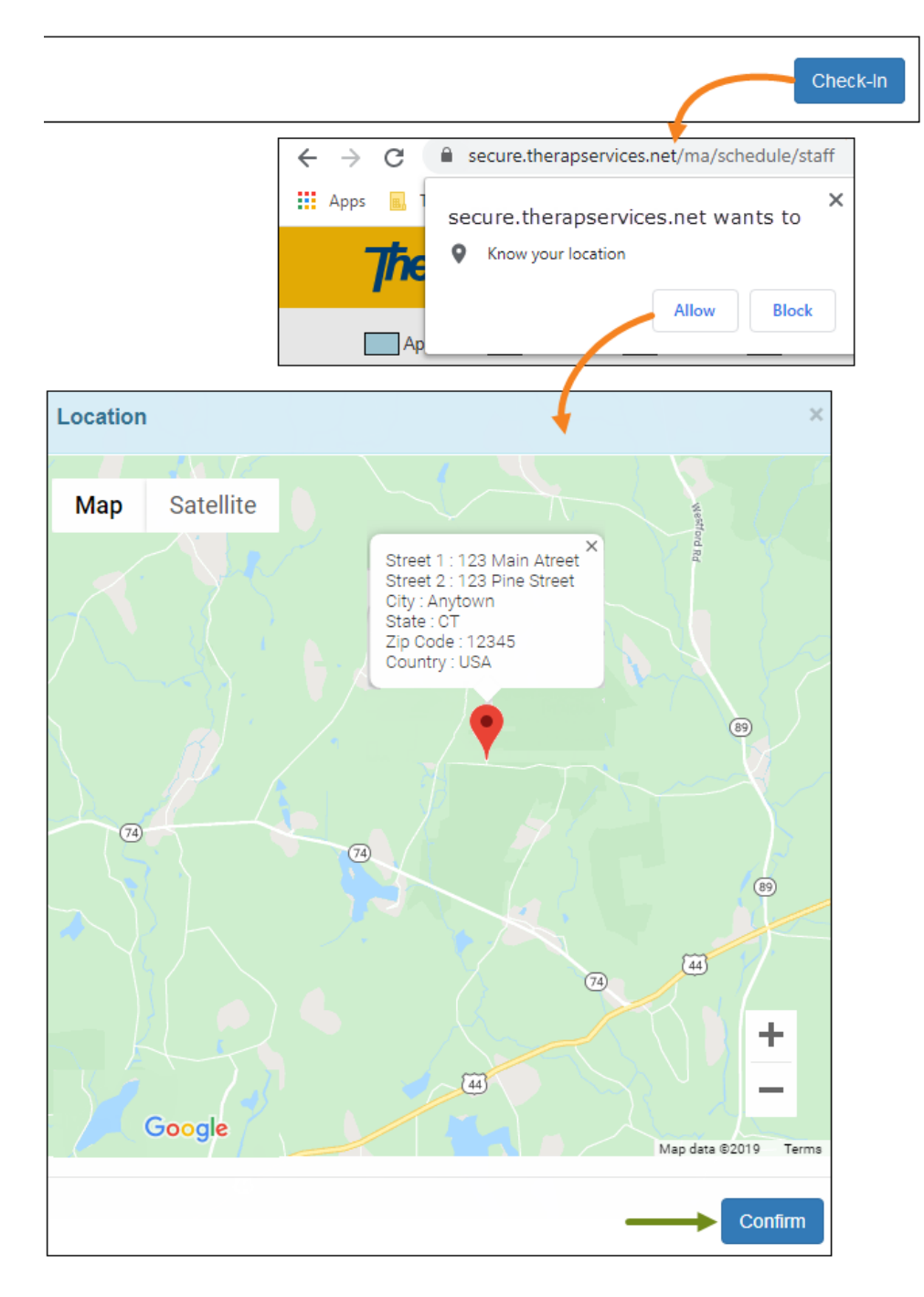

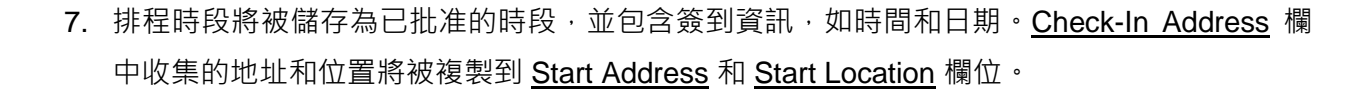

herap<sup>®</sup>/Person-Centered. Data-Driven.®

> 如果使用 Agency/Individual 標籤中的 Create/Edit 連結從方格中開啟排程·將顯示 Service 1 Duration 欄位和 Service 2 Duration 欄位。這兩個欄位都將顯示預設持續時間,該持續時間是 在 Schedule/EVV Provider Preference 頁面中選擇的預設時段持續時間的一半。Ratio 欄位也 會出現,預設情況下顯示「1:1」。但是,在使用 View/Check-In 連結從方格中開啟時段時, 這 3 個欄位將不可見。在執行簽退前,當使用者將滑鼠游標懸停在方格中的時段上時,比率 也不會顯示在資訊方塊中。

| Schedule Slot                        | Approved              | 0                      |                                                        |          |        | ×       |           |
|--------------------------------------|-----------------------|------------------------|--------------------------------------------------------|----------|--------|---------|-----------|
| Start Date                           | 04/27/202             | 21 08:15 AM            |                                                        |          |        |         |           |
| Schedule Type                        | Individual            | l                      |                                                        |          |        |         |           |
| Individual                           | Chloe Ph              | illips                 |                                                        |          |        |         |           |
| Program                              | 1st Street            | t (Group Hom           | ne)                                                    |          |        |         |           |
| Service 1                            | Adult Day             | y Training / St        | 5102 / 01-01-2022                                      |          |        |         |           |
| Service 2                            | Personal              | Care Service           | es / T1019 / 01-01-20                                  | 022      |        |         |           |
| Billable                             | Yes                   |                        |                                                        |          |        |         |           |
| Start Address                        | 123 Main              | Street, Anyto          | own, CT 12345, USA                                     |          |        |         |           |
| Start Location                       | 41.46362              | 20, -73.70924          | 0 🛛                                                    |          |        |         |           |
| End Address (If                      |                       |                        |                                                        |          |        |         |           |
| <b>D</b> :#                          | -                     |                        |                                                        |          |        |         | Chaok     |
| End L                                |                       | Charle In              | Charlela                                               | Check-In | Check- | Check-  | Out       |
| Staff                                |                       | Time                   | Address                                                | Method   | Time   | Address | Method    |
| James Ra<br>Direct Sup<br>Profession | imos,<br>oport<br>nal | 04/27/2021<br>08:15 AM | 123 Main Street,<br>Anytown, CT<br>12345, USA <b>Q</b> | Web      |        |         |           |
| Check-In                             | Comment:              | Checking in            | to service.                                            |          |        |         |           |
| * Edited by so                       | cheduler              |                        |                                                        |          |        |         |           |
| * Service                            | 1 Duration            | Minut                  | es                                                     |          |        |         |           |
| Trav                                 | el Distance<br>(Miles | e<br>.)                |                                                        |          |        |         |           |
| Check-Ou                             | t Commen              | t                      |                                                        |          |        |         |           |
|                                      |                       | About 2                | 200 characters left                                    |          |        |         |           |
|                                      |                       |                        |                                                        | SCo      | mm     | omment  | Check-Out |

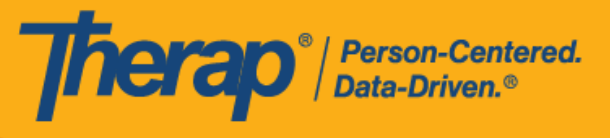

對於明尼蘇達州的使用者,在簽退排程表時,若服務的 EVV 供應商為「HHA」,標題為 <u>Residing Caregiver</u> 的必填欄位將出現在排程時段表中。使用者需要在此欄位中選 挥 Yes 或 No 才能完成簽退。

對於北達科他州的使用者,如果服務具有不同的鄉村差別費率,則使用者在從排程時 段表簽退時將看到具有不同等級的 <u>Rural Differential Rate</u> 欄位。如果所選等級的單位 費率 (\$) 高於在預授權表單上的 <u>Rate Amount</u> 欄位中選擇的費率,則將顯示以下錯誤 訊息: Selected tier exceeded max limit.

| Staff                                                                                                    | Check-<br>Time                     | In                            | Check-In<br>Address                                                           | Check-In<br>Collection<br>Method      | Check-<br>Out<br>Time | Check-<br>Out<br>Address | Check-Out<br>Collection<br>Method |
|----------------------------------------------------------------------------------------------------|------------------------------------|-------------------------------|-------------------------------------------------------------------------------|---------------------------------------|-----------------------|--------------------------|-----------------------------------|
| Matthew Hill,<br>Non Specialized<br>Service Provider                                                      | 12/14/2020<br>10:20 AM             |                               | Web                                                                           |                                       |                       |                          |                                   |
|                                                                                                    | nt: Chec                           | kina in                       |                                                                               |                                       |                       |                          |                                   |
| Check-In Comme                                                                                            | III. Chec                          | ing in                        |                                                                               |                                       |                       |                          |                                   |
| Edited by scheduler                                                                                       | tial                               | - Plea                        | ase Select -                                                                  | •                                     | <b></b>               |                          |                                   |
| Edited by scheduler * Rural Differen R                                                                    | tial<br>ate                        | - Plea                        | ase Select -<br>ease Select                                                   | -                                     |                       |                          |                                   |
| Edited by scheduler * Rural Differen R Travel Distar                                                      | ntial<br>ate<br>nce<br>les)        | - Plea<br>- Ple<br>Bas        | ase Select -<br>ease Select<br>e Rate (0-20                                   | -<br>) miles)                         |                       |                          |                                   |
| Edited by scheduler<br>* Rural Differen<br>R<br>Travel Distar<br>(Mil                                     | ntial<br>Rate<br>Ince<br>les)      | - Plea<br>- Plea<br>Bas<br>RD | ase Select -<br>ease Select<br>e Rate (0-20<br>Tier 1 (21-50                  | -<br>) miles)<br>) miles)             |                       |                          |                                   |
| Check-In Comme<br>Edited by scheduler<br>* Rural Differen<br>R<br>Travel Distar<br>(Mil<br>Check-Out Comm | ntial<br>ate<br>nce<br>les)<br>ent | - Plea<br>- Plea<br>Bas<br>RD | ase Select -<br>ease Select<br>e Rate (0-20<br>Tier 1 (21-50<br>Tier 2 (51-70 | -<br>) miles)<br>) miles)<br>) miles) |                       |                          |                                   |

---- ......

© Therap Services 2003 - 2023.

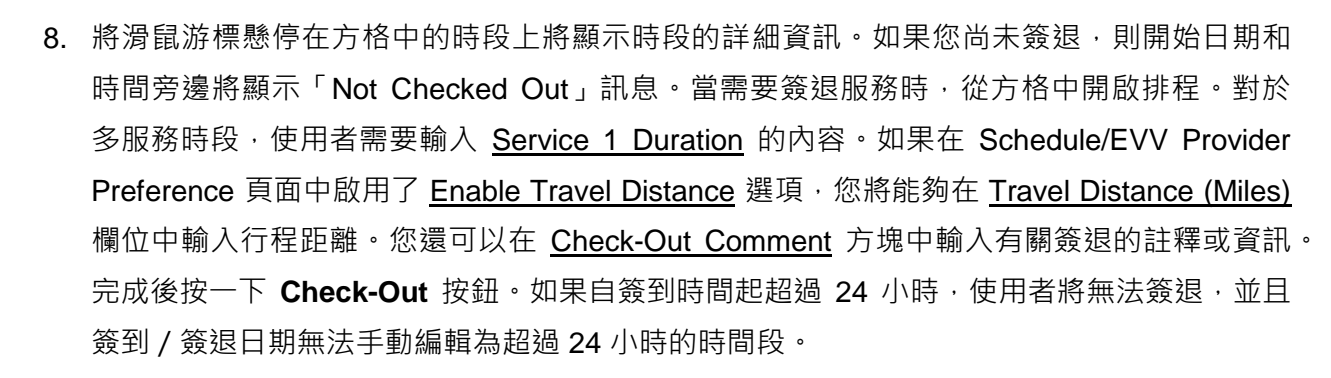

|             |                   |       |         |        |       |      |         | We               | Daily:<br>ekly:          | 8:00/<br>11:45/                        | 8:00 (S<br>/40:00                     | ichedi<br>(Sche                           | uled)<br>dulec                  | 0:00/8:0<br>1) 0:00/4          | 0 (Wor<br>0:00 (V | ked)<br>Vorked | )                |            |        |         |      |      |      |      |       |       |
|-------------|-------------------|-------|---------|--------|-------|------|---------|------------------|--------------------------|----------------------------------------|---------------------------------------|-------------------------------------------|---------------------------------|--------------------------------|-------------------|----------------|------------------|------------|--------|---------|------|------|------|------|-------|-------|
| Approved    | i Incomp          | olete | Cor     | nplete |       |      |         |                  |                          |                                        |                                       |                                           |                                 |                                |                   |                |                  |            |        |         |      |      |      |      |       |       |
| Agenda      | Staff             | Indiv | riduals | Pro    | grams | We   | ek      | Month            |                          |                                        | Tue                                   | Apr                                       | 27, 2                           | 2021                           |                   |                |                  |            | Self C | heck-In | •    | Т    | oday | ►    | 0     | ption |
|             |                   |       | 12:00   | 1:00   | 2:00  | 3:00 | 4:00    | 5:00             | 6:00                     | 7:00                                   | 8:00                                  | 9:00                                      | 10:0                            | 00 11:00                       | 12:00             | 1:00           | 2:00             | 3:00       | 4:00   | 5:00    | 6:00 | 7:00 | 8:00 | 9:00 | 10:00 | 11:00 |
| Ramos, Jame | s / Direct Suppor | t     |         |        |       |      | ()<br>P | Chloe<br>hillins |                          |                                        |                                       | Alex                                      | ander                           | Miller                         |                   |                | Chloe<br>Phillin | e          | L,     |         |      |      |      |      |       |       |
|             |                   |       |         |        |       |      |         | 04/2             | 27/21 8                  | 3:15 AN                                | 1 - Not (                             | Check                                     | ed Ou                           | t                              |                   |                |                  |            |        |         |      |      |      |      |       |       |
|             |                   |       |         |        |       |      |         |                  | Ser<br>Ser<br>Indi<br>Pr | rvice 1<br>rvice 2<br>ividual<br>ogram | Adult I<br>Person<br>Chloe<br>1st Str | Day Tra<br>nal Car<br>Phillips<br>reet (G | aining<br>re Sen<br>s<br>roup H | / S5102<br>vices / T1<br>fome) | 019               | ecional        | 08-15 A          | M - N//    |        |         |      |      |      |      |       |       |
| Back        |                   |       |         |        |       |      |         | _                |                          | Note                                   | vallies                               | ridilic                                   | , D 10                          | on ouppe                       | 1010              | aarolidi       | 00.10 A          | 191 - 19/7 | ~/     |         |      |      |      |      |       | Done  |

**herap**<sup>®</sup> / Person-Centered. Data-Driven.®

|                          |                                                                                                    |                                                                                                    |                                               |                                                                         |            |             |                | -                    |
|--------------------------|----------------------------------------------------------------------------------------------------|----------------------------------------------------------------------------------------------------|-----------------------------------------------|-------------------------------------------------------------------------|------------|-------------|----------------|----------------------|
| Schedu                   | Ile Slot App                                                                                                    | proved <b>()</b>                                                                                          |                                               |                                                                         |            |             | ×              |                      |
| S<br>Sched<br>I<br>Start | Start Date 04<br>dule Type Ind<br>ndividual Ch<br>Program 1s<br>Service 1 Ad<br>Service 2 Pe<br>Billable Ye<br>t Address 12 | /27/2021 0<br>dividual<br>loe Phillips<br>t Street (Gr<br>ult Day Tra<br>rsonal Car<br>s<br>3 Main Street | 8:15 AM<br>oup Hom<br>ining / St<br>e Service | ie)<br>5102 / 01-01-2022<br>is / T1019 / 01-01-20<br>wwn, CT 12345, USA | 122        |             |                |                      |
| Start<br>End Ad          | Location 41<br>ddress (If                                                                                                   | .463620, -7                                                                                               | 73.70924                                      | 0 •                                                                     | CheckJp    | Check       | Check-         | Check-               |
|                          | Staff                                                                                                    | Che<br>Tim                                                                                                | eck-In<br>e                                   | Check-In<br>Address                                                     | Collection | Out<br>Time | Out<br>Address | Collection<br>Method |
|                          | James Ramos<br>Direct Support<br>Professional                                                                               | , 04/2<br>08:1                                                                                            | 27/2021<br>15 AM                              | 123 Main Street,<br>Anytown, CT<br>12345, USA ♥                         | Web        |             |                |                      |
|                          | Check-In Con                                                                                                    | nment: Che                                                                                                | ecking in                                     | to service.                                                             |            |             |                |                      |
|                          | * Edited by schedu                                                                                                    | iler                                                                                                    |                                               |                                                                         |            |             |                |                      |
|                          | * Service 1 D                                                                                                    | uration                                                                                                   | 30                                            |                                                                         |            |             |                |                      |
|                          | Travel Di                                                                                                    | istance<br>(Miles)                                                                                        | 12                                            |                                                                         |            |             |                |                      |
|                          | Check-Out Co                                                                                                    | mment                                                                                                    | Chec                                          | king out for service.                                                   |            |             |                |                      |
|                          |                                                                                                    |                                                                                                    | About 2                                       | 00 characters left                                                      |            |             |                |                      |
|                          |                                                                                                    |                                                                                                    |                                               |                                                                         | SCo        | mm          | omment         | Check-Out            |

對於自助簽到排程表,如果簽退時間轉到第二天,並且距離排程表上的<u>結束日期</u>不超 過 18 小時,則**簽退時間**將採用使用者按一下 Check-Out 按鈕時的確切日期和時間。 但 End Date 欄位將顯示新一天的午夜 12 點。

例如·如果建立的排程表為 2019 年 10 月 1 日晚上 9 點到晚上 10 點·而使用者是在 2019 年 10 月 2 日下午 3:30 簽退·則開始日期將為 2019 年 10 月 1 日晚上 9 點·<u>結</u> <u>束日期</u>為 2019 年 10 月 2 日午夜 12 點。**簽退時間**將顯示 2019 年 10 月 2 日下午

**Therap**<sup>®</sup> / Person-Centered. Data-Driven.®

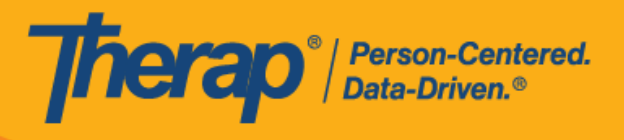

3:30 °

9. 對於包含 1 項服務的自助簽到排程表,如果簽到和簽退之間的時間間隔少於 1 分鐘,使用者 將收到以下錯誤訊息: Service duration cannot be less than 1 minute(s).

| Schedule Slot          | Approved <b>3</b>          | × |
|------------------------|----------------------------|---|
| Service duration canno | t be less than 1 minute(s) |   |
| Start Date             | 04/27/2021 08:15 AM        |   |
| Schedule Type          | Individual                 |   |

對於包含 2 項服務的自助簽到排程表,如果簽到和簽退之間的時間間隔小於 Service 1 Duration 中所輸入的時間,使用者將收到以下錯誤訊息: Service 1 Duration should be less than slot duration.因此,具有兩項服務的自助簽到時段的持續時間必須至少為 2 分鐘, 並且簽到 / 簽退之間的持續時間不能手動編輯為小於服務 1 持續時間。如果需要手動調整 時段持續時間,使其小於服務 1 持續時間,則需要首先按一下排程時段底部的 Edit 按鈕更新 Service 1 Duration。

| Schedule Slot          | Approved <sup>1</sup>          | × |
|------------------------|--------------------------------|---|
| Service 1 Duration sho | uld be less than slot duration |   |
| Start Date             | 04/27/2021 08:15 AM            |   |
| Schedule Type          | Individual                     |   |

\* == 10 .........

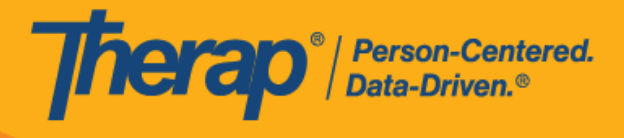

© Therap Services 2003 - 2023.

最近更新日期:2023年10月16日

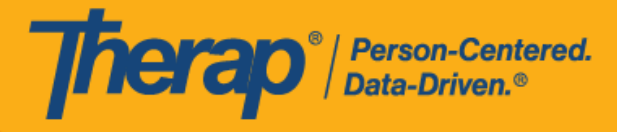

10. 簽退完成後,使用者按一下 Check-Out 按鈕的日期和時間將記錄在 <u>Check-Out Time</u> 欄和 <u>End</u> <u>Date</u> 欄位下。<u>Check-Out Address</u> 中收集的地址和位置將被複製到 <u>End Address (If Different)</u> 和 <u>End Location (If Different)</u> 欄位中。<u>Service 1 Duration</u>、<u>Service 2 Duration</u>和 <u>Ratio</u> 欄位將會出 現,並根據輸入的服務 1 持續時間和時段持續時間顯示數值。

| Schedule Slot                 | Approved <b>8</b>                           | ×    |
|-------------------------------|---------------------------------------------|------|
| Start Date                    | 04/27/2021 08:15 AM                         |      |
| End Date                      | 04/27/2021 09:55 AM                         |      |
| Schedule Type                 | Individual                                  |      |
| Individual                    | Chloe Phillips                              |      |
| Program                       | 1st Street (Group Home)                     |      |
| Service 1                     | Adult Day Training / S5102 / 01-01-2022     |      |
| Service 2                     | Personal Care Services / T1019 / 01-01-2022 |      |
| Service 1 Duration            | 30 (Minutes)                                |      |
| Service 2 Duration            | 70 (Minutes)                                |      |
| Ratio                         | 3:7                                         |      |
| Billable                      | Yes                                         |      |
| Start Address                 | 123 Main Street, Anytown, CT 12345, USA     |      |
| Start Location                | 41.463620, -73.709240 🗣                     |      |
| End Address (If<br>Different) | 123 Main Street, Anytown, CT 12345, USA     |      |
| End Location (If              | 41 463620 -73 709240 <b>Q</b>               |      |
|                               | Che                                         | eck- |

| James 04                                       | 4/07/0004                 |                                                                 |                  |                        |                                                          |     |                                          |
|------------------------------------------------|---------------------------|-----------------------------------------------------------------|------------------|------------------------|----------------------------------------------------------|-----|------------------------------------------|
| Ramos, 08<br>Direct<br>Support<br>Professional | 4/27/2021<br>8:15 AM      | 123 Main<br>Street,<br>Anytown,<br>CT<br>12345,<br>USA <b>♀</b> | Web              | 04/27/2021<br>09:55 AM | 123 Main<br>Street,<br>Anytown,<br>CT<br>12345,<br>USA ♥ | Web | Travel<br>Distance<br>(Miles):<br>12.00. |
| Check-In Comm<br>Check-Out Com                 | nent: Check<br>ment: Chec | ing in to serv<br>cking out for                                 | ice.<br>service. |                        |                                                          |     |                                          |

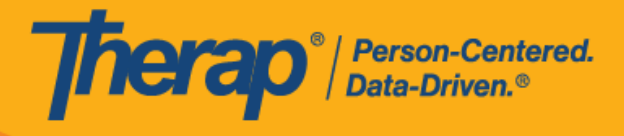

© Therap Services 2003 - 2023.

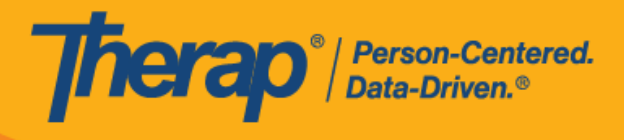

© Therap Services 2003 - 2023.